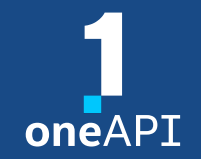

HLRS Workshop September 2023

#### Intel<sup>®</sup> Distribution for GDB\* A Cross-Architecture Application Debugger

Pascal Bähr

pascal.rene.baehr@intel.com

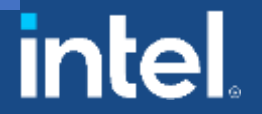

# Agenda

- Why Intel<sup>®</sup> Distribution for GDB\*?
- Key features
- System Requirements Overview
- DPC++ Linux\* Demo
- Debugging Multi-Tile GPU
- C++: Debugging OpenMP\* offload
- Other Debug Capabilities
- Demo: CLI on Linux
- Demo: Visual Studio Code via SSH

# Why Intel<sup>®</sup> Distribution for GDB\*?

#### Overview

- Companion tool to Intel compilers and libraries
- Cross-architecture debugging
- Unified debugging experience for oneAPI ecosystem
  - C, C++, SYCL, OpenMP, or Fortran
- Debug parallel and threaded applications
  - Single session for CPU and GPU code
  - Capable of handling thousands of threads simultaneously

#### Key features

- Command line debugging on the same machine: gdb-oneapi
- IDE Integration Visual Studio, Visual Studio Code
  - 2 machines required: CPU host and GPU target
- Device support:

| Multi-node debugging   | MPI applications                           | Not supported                                 |
|------------------------|--------------------------------------------|-----------------------------------------------|
| Multi-thread debugging | On the same GPU                            | Supported                                     |
| Multi-user debugging   | On the same GPU                            | Not supported; GPU is blocked by the debugger |
| Multi-target debugging | debug GPU and CPU code in the same session | Supported                                     |

#### Windows\*

| Language Support                           | IDE Support                                           | OS Support            |
|--------------------------------------------|-------------------------------------------------------|-----------------------|
| Data Parallel C++ (DPC++)                  | Microsoft Visual Studio 2022*                         | Windows* 10, 64-bit   |
| C \ C++                                    | Visual Studio Code *                                  | Windows* 11, 64-bit   |
| Fortran                                    |                                                       |                       |
| OpenMP                                     |                                                       |                       |
|                                            |                                                       |                       |
| GPUs                                       | CPUs                                                  | FPGA                  |
| Intel <sup>®</sup> Arc <sup>™</sup> Series | Intel <sup>®</sup> Core™ Processor family             | Emulation device only |
|                                            | Intel <sup>®</sup> Xeon <sup>®</sup> Processor family |                       |
|                                            | Intel <sup>®</sup> Xeon <sup>®</sup> Scalable         |                       |

Linux\*

| Language Support                                                    | IDE Support                                                            | OS Support                    |
|---------------------------------------------------------------------|------------------------------------------------------------------------|-------------------------------|
| Data Parallel C++ (DPC++)                                           | Eclipse * (native)                                                     | Ubuntu* 20.04, 22.04          |
| C \ C++                                                             | Visual Studio Code *                                                   | SLES* 15                      |
| Fortran                                                             |                                                                        | RHEL* 8, 9                    |
| OpenMP                                                              |                                                                        |                               |
|                                                                     |                                                                        |                               |
|                                                                     |                                                                        |                               |
| GPUs                                                                | CPUs                                                                   | FPGA                          |
| GPUs<br>Intel® Arc™ Series                                          | CPUs<br>Intel® Core™ Processor family                                  | FPGA<br>Emulation device only |
| GPUs<br>Intel® Arc™ Series<br>Intel® Data Center GPU Flex<br>Series | CPUs<br>Intel® Core™ Processor family<br>Intel® Xeon® Processor family | FPGA<br>Emulation device only |

Intel® Distribution for GDB\* Release Notes Intel® Distribution for GDB\* System Requirements

# Other Debug Capabilities

## oneAPI Debug Tools and Variables

- Specified level of tracing for SYCL Plugin Interface:
  - SYCL\_PI\_TRACE={1,2,-1}
- GPU backends:
  - Profiling Tools Interfaces for GPU (PTI GPU) <u>Level Zero Tracer ze\_tracer</u>
  - Intercept Layer for OpenCL <u>How to Use the Intercept Layer for OpenCL™</u> <u>Applications</u>
- OpenMP Offload:
  - LIBOMPTARGET\_DEBUG={-1, 1, 2, 3}
- Compiler options more options are available Fortran!
- Clang Sanitizers, valgrind etc

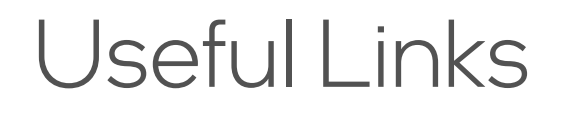

- Basic:
  - Documentation & Code Samples
  - Intel<sup>®</sup> Distribution for GDB\* Release Notes
  - Intel<sup>®</sup> Distribution for GDB\* System Requirements
- Advanced:
  - <u>oneAPI Debug Tools at Intel® oneAPI Programming Guide</u>
  - <u>Get Started with OpenMP\* Offload to GPU for the Intel®</u> <u>oneAPI DPC/C++ Compiler and Intel® Fortran Compiler</u>

# DPC++ Linux\* Demo (Command Line)

## Array Transform Sample

- Prerequisites:
  - <u>Get Started Guide</u> to configure the debugger

#### Clone <u>oneAPI-samples</u>:

git clone <u>https://github.com/oneapi-src/oneAPI-samples.git</u>

cd oneAPI-samples/Tools/ApplicationDebugger/array-transform

#### Set oneAPI environment:

source /opt/intel/oneapi/setvars.sh

## Array Transform Sample

- Enable i915 debug support in kernel persistently:
  - Requires sudo!
  - cat /etc/default/grub
  - Make sure your GRUB\_CMDLINE\_LINUX\_DEFAULT contains:

i915.debug\_eu=1 drm.debug=0xa i915.enable\_hangcheck=0
i915.debugger\_timeout\_ms=0

#### Enable i915 debug support in Kernel:

- cat /sys/class/drm/card\*/prelim\_enable\_eu\_debug
- Make sure the output is 1

#### **Diagnostics Utility**

#### For the default oneAPI installation:

 python3 /opt/intel/oneapi/diagnostics/latest/diagnostics.py --filter debugger\_sys\_check -force

#### Expected output:

```
Checks results:

Check name: debugger_sys_check

Description: This check verifies if the environment is ready to use gdb (Intel(R) Distri

bution for GDB*).

Result status: PASS

Debugger found.

libipt found.

libiga found.

i915 debug is enabled.

Environmental variables correct.
```

1 CHECK: 1 PASS, 0 FAIL, 0 WARNINGS, 0 ERRORS

#### Array Transform Sample on CPU

Build:

icpx -fsycl -g -O0 array-transform.cpp -o array-transform

Run:

ONEAPI\_DEVICE\_SELECTOR=\*:cpu ./array-transform

#### Run under the debugger:

ONEAPI\_DEVICE\_SELECTOR=\*:cpu gdb-oneapi --args ./array-transform

#### Array Transform Sample on GPU

Build:

icpx -fsycl -g -O0 array-transform.cpp -o array-transform

Run:

ONEAPI\_DEVICE\_SELECTOR=level\_zero:gpu gdb-oneapi ./array-transform

Enable debugging:

export ZET\_ENABLE\_PROGRAM\_DEBUGGING=1
export IGC EnableGTLocationDebugging=1

Run under the debugger:

ONEAPI\_DEVICE\_SELECTOR=level\_zero:gpu gdb-oneapi --args ./array-transform

## Debugging on GPU

- info inferiors make sure you are on GPU now
- info threads inspect threads
- thread 2.<Thread\_number>:<SIMD\_lane> switching between
  threads
- info locals print local threads variables
- disassemble see disassemble
- set scheduler-locking step step to the next

# DPC++ Linux\* Demo (Visual Studio Code - Remote)

## Setting up VS Code

- Prerequisites:
  - <u>Get Started Guide</u> to configure the debugger for remote debugging
  - Setup oneAPI environment on target machine
- Install oneAPI extensions for VSC on remote
- Install <u>oneAPI-samples</u> via sample browser:

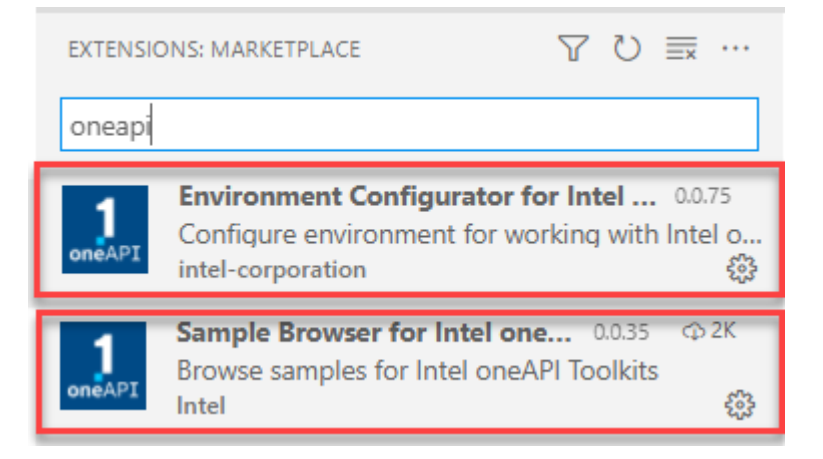

#### Install and setup the oneAPI Debug extension for VS Code

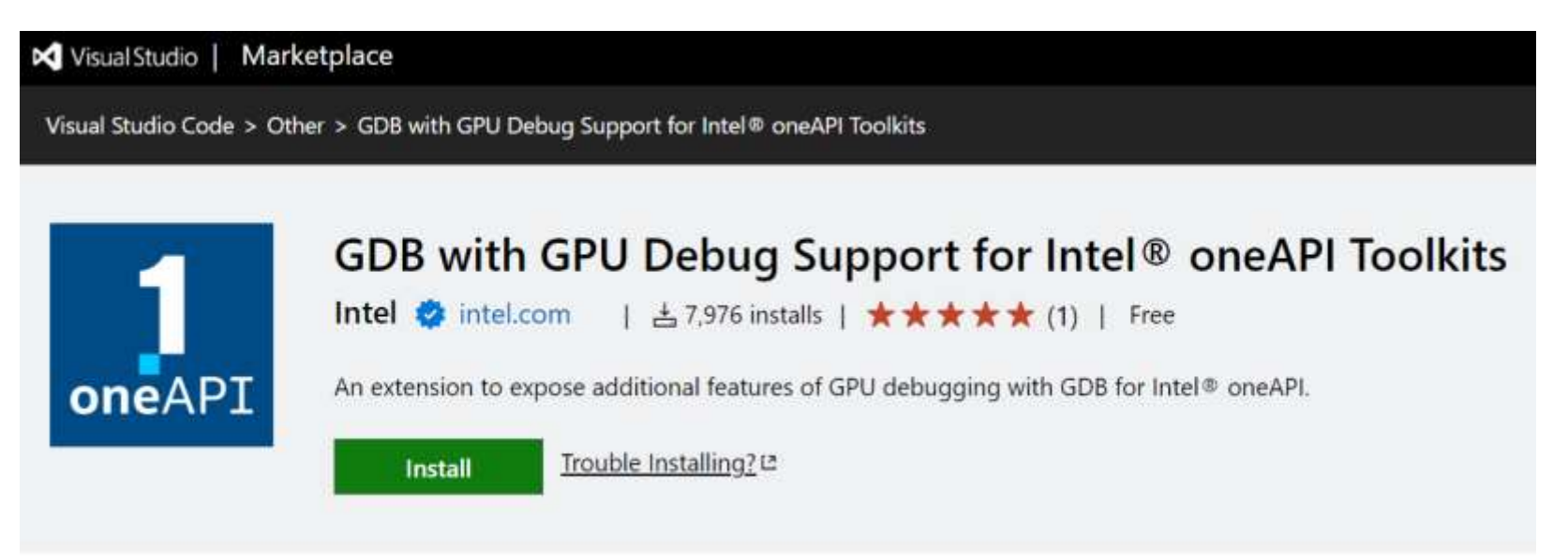

- Generate and setup a launch configuration
- Set environment variables
  - For debugging
  - For execution on GPU

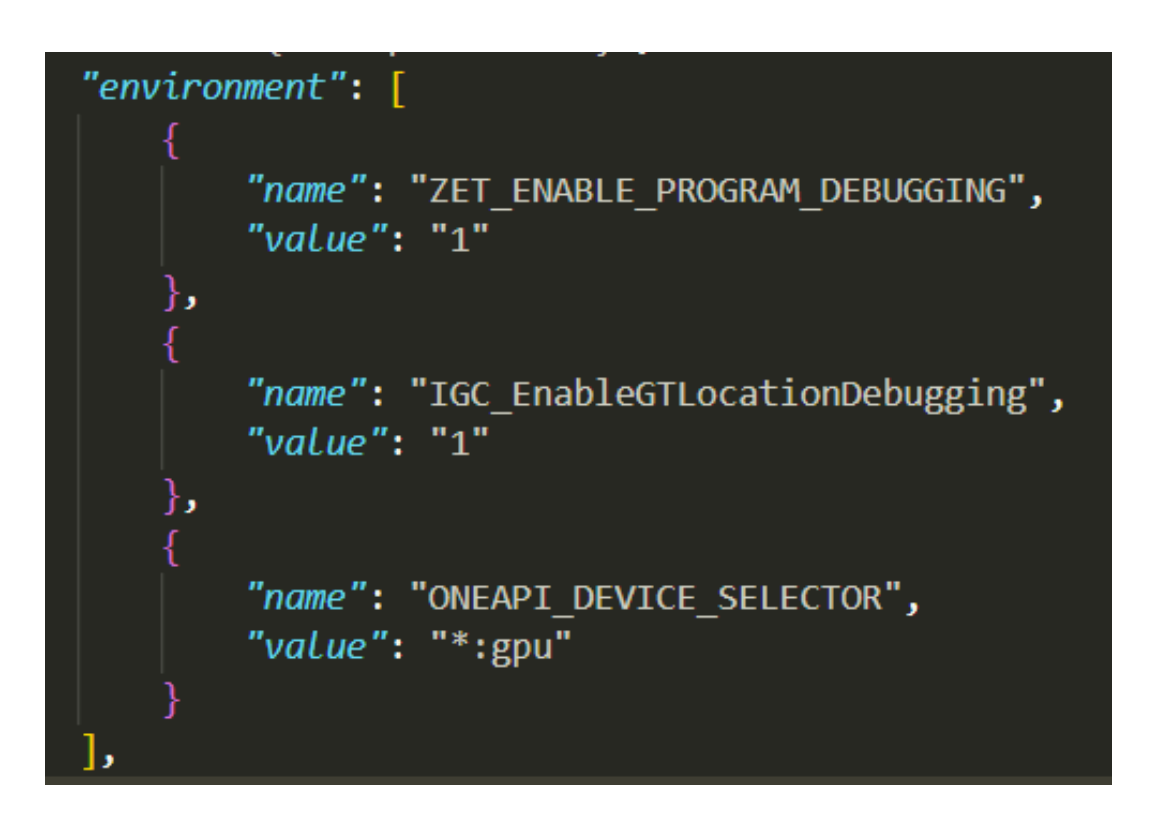

#### Inspect variables

| $\sim$ Variables              |
|-------------------------------|
| ∨ Locals                      |
| id0: 48                       |
| element: -133246256           |
| result: -133247472            |
| $\sim$ this: 0xfffcfff80ec990 |
| > in                          |
| > out                         |
| ∨ index: {}                   |
| [0]: 48                       |

|   | 51 | // kernel-start                                                |
|---|----|----------------------------------------------------------------|
|   | 52 | <pre>h.parallel_for(data_range, [=](id&lt;1&gt; index) {</pre> |
|   | 53 | <pre>size_t id0 = GetDim(index, 0);</pre>                      |
| ▶ | 54 | <pre>int element = in[index]; // breakpoint-here</pre>         |
|   | 55 | <pre>int result = element + 50;</pre>                          |
|   | 56 | if (id0 % 2 == 0) {                                            |
|   | 57 | result = result + 50; // then-branch                           |
|   | 58 | } else {                                                       |
|   | 59 | result = -1; // else-branch                                    |
|   | 60 |                                                                |
|   | 61 | <pre>out[index] = result;</pre>                                |
|   | 62 | );<br>});                                                      |
|   | 63 | // kernel-end                                                  |
|   | 64 | });                                                            |
|   | 65 |                                                                |

#### Inspect call stack

| $\sim$ CALL STACK                                               |                      |  |  |  |
|-----------------------------------------------------------------|----------------------|--|--|--|
| > [12]                                                          | PAUSED               |  |  |  |
| ✓ [13]                                                          | PAUSED ON BREAKPOINT |  |  |  |
| <in-memory@0x5b974c0-0x5f59c70></in-memory@0x5b974c0-0x5f59c70> | !main::{lambda(autc  |  |  |  |
| <in-memory@0x5b974c0-0x5f59c70></in-memory@0x5b974c0-0x5f59c70> | !_ZTSZZ4mainENKUlRT  |  |  |  |
| > [14]                                                          | PAUSED               |  |  |  |
| > [15]                                                          | PAUSED               |  |  |  |
| > [16]                                                          | PAUSED               |  |  |  |
| > [17]                                                          | PAUSED               |  |  |  |
| > [18]                                                          | PAUSED               |  |  |  |

|   | 51 | // kernel-start                                                |
|---|----|----------------------------------------------------------------|
|   | 52 | <pre>h.parallel_for(data_range, [=](id&lt;1&gt; index) {</pre> |
|   | 53 | <pre>size_t id0 = GetDim(index, 0);</pre>                      |
| > | 54 | <pre>int element = in[index]; // breakpoint-here</pre>         |
|   | 55 | <pre>int result = element + 50;</pre>                          |
|   | 56 | if (id0 % 2 == 0) {                                            |
|   | 57 | result = result + 50; // then-branch                           |
|   | 58 | <pre>} else {</pre>                                            |
|   | 59 | <pre>result = -1; // else-branch</pre>                         |
|   | 60 |                                                                |
|   | 61 | <pre>out[index] = result;</pre>                                |
|   | 62 | });                                                            |
|   | 63 | // kernel-end                                                  |
|   | 64 | });                                                            |
|   | 65 |                                                                |

#### Inspect GPU threads and SIMD Lanes

| $\sim$ oneapi gp | J THREADS      | ;                        |            | U |
|------------------|----------------|--------------------------|------------|---|
| ThreadID         | TargetID       | Location                 | SIMD Lanes |   |
| 5                | Thread<br>1.1  | main::<br>{lambda(auto:1 |            |   |
| 13               | Thread<br>1.9  | main::<br>{lambda(auto:1 | -          |   |
| 37               | Thread<br>1.33 | main::<br>{lambda(auto:1 |            |   |
| 45               | Thread<br>1.41 | main::<br>{lambda(auto:1 |            |   |

|   | 51 | // kernel-start                                                |
|---|----|----------------------------------------------------------------|
|   | 52 | <pre>h.parallel_for(data_range, [=](id&lt;1&gt; index) {</pre> |
|   | 53 | <pre>size_t id0 = GetDim(index, 0);</pre>                      |
| > | 54 | <pre>int element = in[index]; // breakpoint-here</pre>         |
|   | 55 | <pre>int result = element + 50;</pre>                          |
|   | 56 | if (id0 % 2 == 0) {                                            |
|   | 57 | result = result + 50; // then-branch                           |
|   | 58 | } else {                                                       |
|   | 59 | result = -1; // else-branch                                    |
|   | 60 |                                                                |
|   | 61 | <pre>out[index] = result;</pre>                                |
|   | 62 | );                                                             |
|   | 63 | // kernel-end                                                  |
|   | 64 | });                                                            |
|   | 65 |                                                                |

#### Inspect GPU threads and SIMD Lanes

| $\sim$ selected lane |              |
|----------------------|--------------|
| Lane Number:         | 0            |
| Thread Workgroup:    | x:0,y:0,z:0  |
| Work item Global Id: | x:48,y:0,z:0 |
| Work item Local Id:  | x:48,y:0,z:0 |
| Execution Mask:      | 0xffff       |
| Hit Lanes Mask:      | 0xffff       |
| SIMD Width:          | 16           |
|                      |              |

| 51 | // kernel-start                                        |
|----|--------------------------------------------------------|
| 52 | h.parallel for(data range, [=](id<1> index) {          |
| 53 | <pre>size_t id0 = GetDim(index, 0);</pre>              |
| 54 | <pre>int element = in[index]; // breakpoint-here</pre> |
| 55 | <pre>int result = element + 50;</pre>                  |
| 56 | if (id0 % 2 == 0) {                                    |
| 57 | result = result + 50; // then-branch                   |
| 58 | } else {                                               |
| 59 | <pre>result = -1; // else-branch</pre>                 |
| 60 |                                                        |
| 61 | <pre>out[index] = result;</pre>                        |
| 62 | });                                                    |
| 63 | // kernel-end                                          |
| 64 | });                                                    |
| 65 |                                                        |

# Debugging Multi-Tile GPU

# ZE\_AFFINITY\_MASK

|   | Value                 | Behavior                                                                                                    |     |
|---|-----------------------|----------------------------------------------------------------------------------------------------|-----|
|   | 0, 1                  | all devices and sub-devices are reported (same as default)                                                                                                    |     |
|   | 0                     | only device 0 is reported; with all its sub-devices                                                                                                    |     |
|   | 1                     | only device 1 is reported as device 0; with all its sub-devices                                                                                                    |     |
|   | 0.0                   | only device 0, sub-device 0 is reported as device 0                                                                                                    |     |
|   | 1.1                   | only device 1 is reported as device 0; with its sub-devices 1 and 2 reported as sub-devices 0 and 1, respectively                                                                                                   |     |
| ( | 0.2, 1.3,<br>1.0, 0.3 | both device 0 and 1 are reported; device 0 reports sub-devices 2 and<br>as sub-devices 0 and 1, respectively; device 1 reports sub-devices 0<br>and 3 as sub-devices 0 and 1, respectively; the order is unchanged. | 5 k |

#### Selecting Different Devices

\$ gdb-oneapi --args ./array-transform

| (gdb) info d | evices     |           |           |       |                            |
|--------------|------------|-----------|-----------|-------|----------------------------|
| Location     | Sub-device | Vendor Id | Target Id | Cores | Device Name                |
| [3a:00.0]    | _          | 0x8086    | 0x0bd5    | 1024  | Intel(R) Graphics [0x0bd5] |
| * [9a:00.0]  | _          | 0x8086    | 0x0bd5    | 1024  | Intel(R) Graphics [0x0bd5] |
|              |            |           |           |       |                            |

\$ ZE AFFINITY MASK=0.0 gdb-oneapi --args ./array-transform

| (gdb) info d | levices    |           |           |       |                                       |
|--------------|------------|-----------|-----------|-------|---------------------------------------|
| Location     | Sub-device | Vendor Id | Target Id | Cores | Device Name                           |
| * [9a:00.0]  | _          | 0x8086    | 0x0bd5    | 512   | <pre>Intel(R) Graphics [0x0bd5]</pre> |
|              |            |           |           |       |                                       |

\$ ZE\_AFFINITY\_MASK=1.0 gdb-oneapi --args ./array-transform

| (0 | gdb) info | devices    |           |           |       |                                       |
|----|-----------|------------|-----------|-----------|-------|---------------------------------------|
|    | Location  | Sub-device | Vendor Id | Target Id | Cores | Device Name                           |
| *  | [3a:00.0] | _          | 0x8086    | 0x0bd5    | 512   | <pre>Intel(R) Graphics [0x0bd5]</pre> |
|    |           |            |           |           |       | -                                     |

# Debugging OpenMP\* Offload (C++)

## Matmul build and run

Build:

- icpx -00 -g -fiopenmp -fopenmp-targets=spir64 matmul\_offload.cpp -o matmul\_debug
- Disable device optimizations:

export ZET\_ENABLE\_PROGRAM\_DEBUGGING=1
export IGC\_EnableGTLocationDebugging=1

Set up offloading:

- export OMP\_TARGET\_OFFLOAD="MANDATORY"
- Debug:
  - gdb-oneapi ./matmul\_debug

# QUESTIONS?

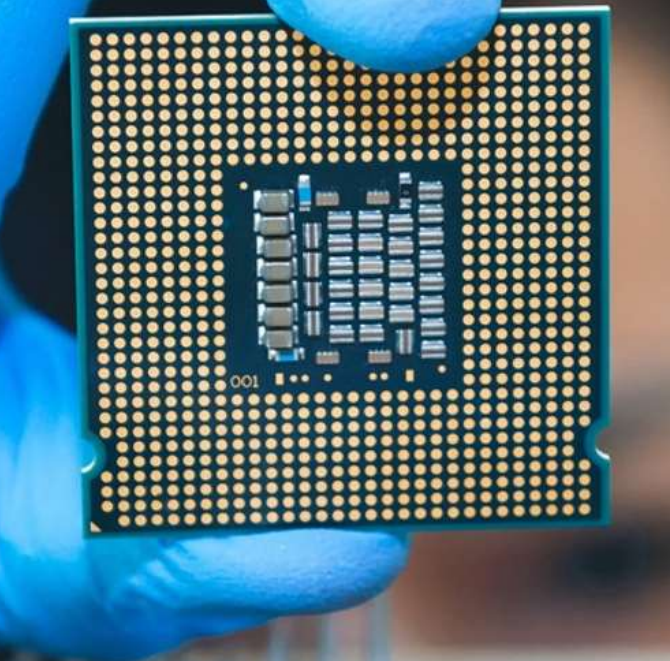

# Notices & Disclaimers

Performance varies by use, configuration and other factors. Learn more at www.Intel.com/PerformanceIndex.

Performance results are based on testing as of dates shown in configurations and may not reflect all publicly available updates. See backup for configuration details. No product or component can be absolutely secure.

Your costs and results may vary.

Intel technologies may require enabled hardware, software or service activation.

Intel does not control or audit third-party data. You should consult other sources to evaluate accuracy.

© Intel Corporation. Intel, the Intel logo, Xeon, Core, VTune, OpenVINO, and other Intel marks are trademarks of Intel Corporation or its subsidiaries. Other names and brands may be claimed as the property of others.

#